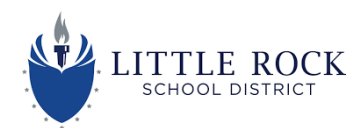

## Accessing and Engaging With the Schoology Portal

#### Students: How to Login

- 1. Start at http://myclasslink.com/Irsd
- 2. Login
  - a. Username: student ID
  - b. Password: birthday and the first initial of first name capitalized in this order: (YYYYMMDD)

Login example Ex. John Smith student ID 123456 Ex. John Smith birthday 5/13/2019 password would be 20190513J

| ,<br>L | LITTLE ROCK                |  |  |
|--------|----------------------------|--|--|
| Usern  | ame                        |  |  |
| Passv  | Password                   |  |  |
|        | Sign In                    |  |  |
| G      | Sign in with Google        |  |  |
|        | 器 Sign in with QuickCard   |  |  |
|        | Help, I forgot my password |  |  |

3. Click on the Schoology App.

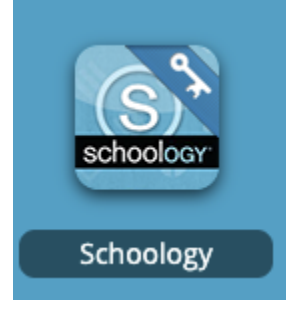

If you don't see this app, add it to your library click on the + beside Little Rock SD on the top left of your screen.

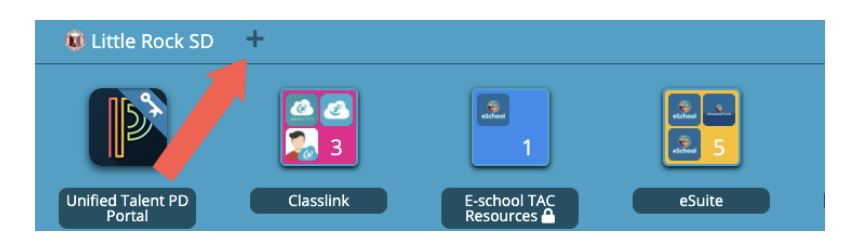

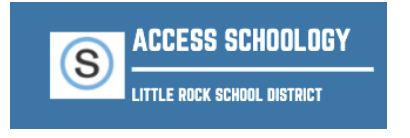

### Parents: How to Sign Up

#### Go to www.schoology.com.

1. Click Sign Up at the top of the page and choose Parent.

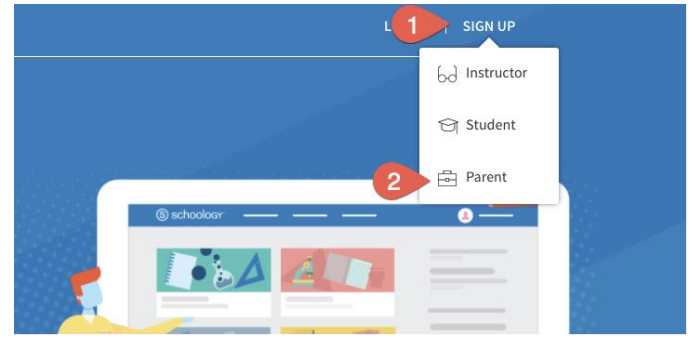

2. Enter your Parent Access Code. This is a 12-digit code in xxxx-xxxx format that you receive from one of your child's instructors.

| Sign up for Schoology                                     |  |
|-----------------------------------------------------------|--|
| Access Code                                               |  |
| Enter the access code provided by your child's instructor |  |
| Continue                                                  |  |

- 3. Fill out the form with your information.
- 4. Click Register to complete.

When you use a Parent Access Code to create an account, you are automatically associated to your child. You can add additional children to your account using the Add Child button.

#### Notes:

- Parent Access Codes are unique to each student, but can be used to make multiple parent accounts.
- If your Parent Access Code does not allow you to register or, if the code does not have 12 digits, please contact your child's instructor or school for more information.

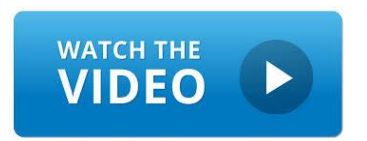

# Watch <u>this short video</u> to get your started with what you will see once you login.

Prefer reading about it? Click <u>here</u> for printed details about what you will find once you login.

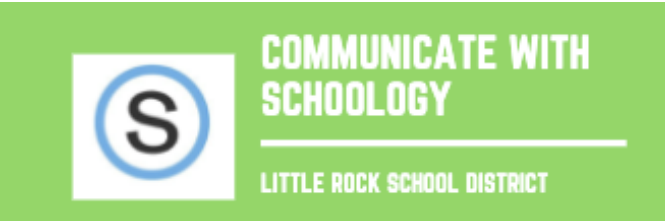

Inside of Schoology you will find various ways to receive and send communications between you and your child's school and teacher(s).

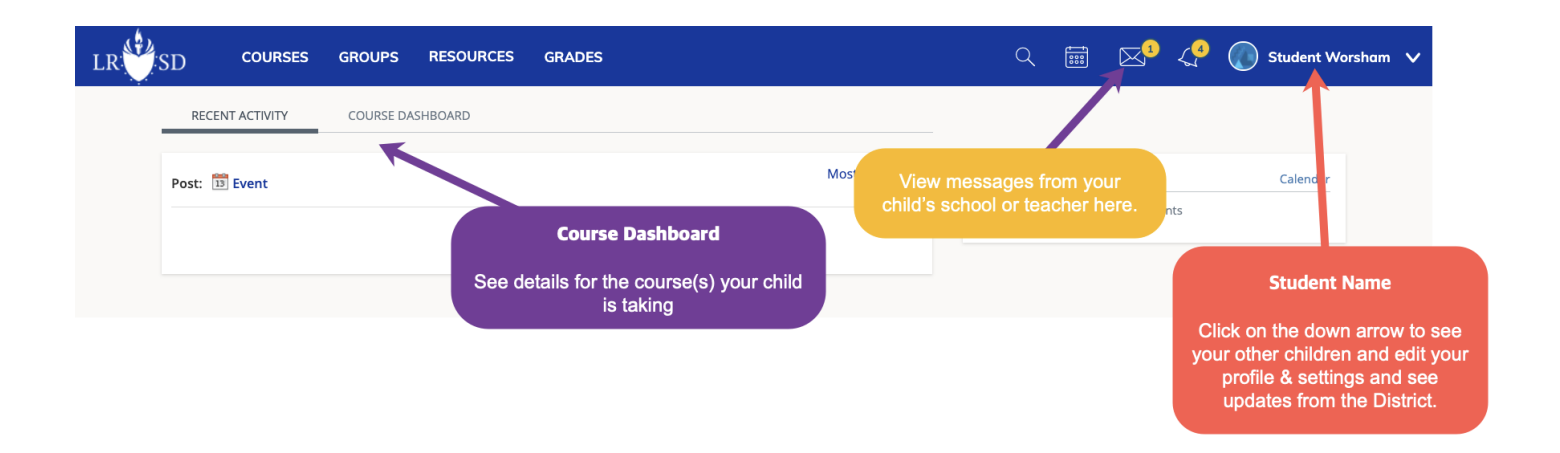

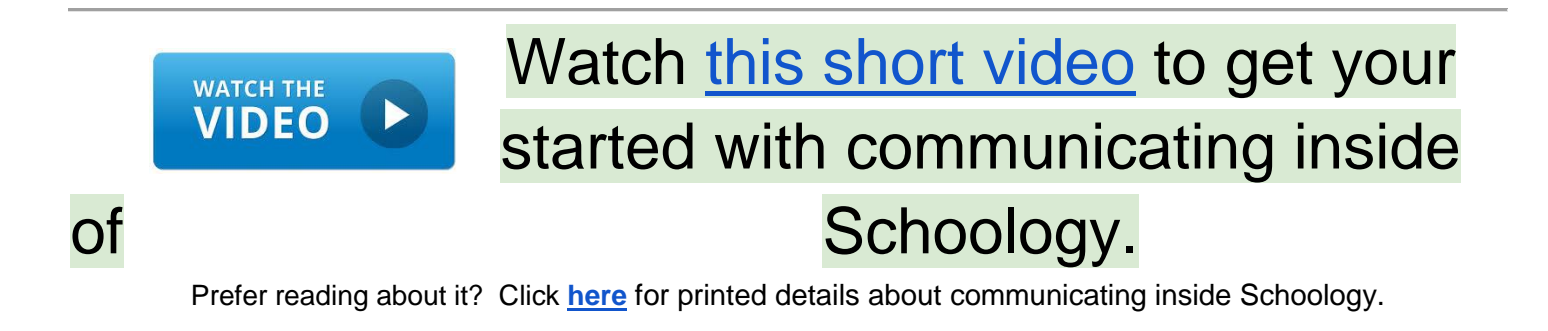

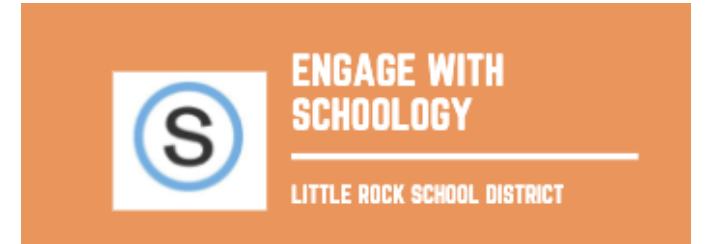

## There are many settings you can adjust once inside Schoology. Follow the links below for directions and further information.

Add Children Associations Account Notifications Account Settings Account Privacy Link Parent Accounts Parent Email Digests Profile

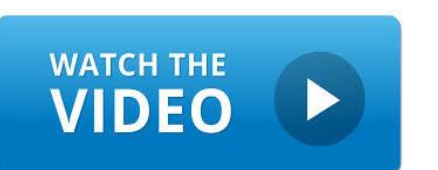

Watch <u>this short video</u> to help you understand the difference between your account and your child's account.

Prefer reading about it? Click <u>here</u> for printed details about Schoology.